# Connect with Webex: SMS 101

Connect with Webex offers the ability for licensed SMS users to utilize a BOT tool for sending SMS text messages. Only those users who have the license for SMS can use this functionality.

## To Add and Enable the MOBot SMS Text Tool in Your Connect with Webex

Click to open Messaging and then:

- 1. Click on the Webex space for <Your Name> in the list.
- 2. Click on the **People** tab.
- 3. Click on the + Add People button.
- 4. Type **MomentumBot@webex.bot** in the data entry field. The **MOBot avatar** displays directly below the data entry field as a new contact when it is found.
- Click on the Add button at the bottom of the view.
  Connect with Webex will create a new Contact for your MOBot and add it to the Messaging contact list.
  Now that the MOBot is enabled you may use it.

## To Send an SMS Text Using Your MOBot

- 1. Click on the + symbol in the toolbar.
- 2. Click on Send a Direct Message.
- Type MOBot in the search field and then click on the MOBot Avatar that displays right below the field to select it. This opens a direct message chat dialog with MOBot.
- In the chat to MOBot, type the word **Text** and click the Send ≥ icon (far right). This displays a phone number entry field.
- 5. Type the **Telephone Number** you wish to send a text. Use the 11-digit format. **Example: 13215551212**
- Click the Submit button.
  A new messing space (chat) is created in your Contact list
  - for SMS text via MOBot to the phone number you just defined.
- Click on the chat created for the recipient's number to open it and type the actual message you would like to send via SMS in the 'write a message to' field. For example: *Hi Claire, it's Mike. Can I call you later today?*
- 8. Click on the **Send** ▷ icon (far right) when your message is ready to be sent and your text will be delivered via SMS.

### To Read Your SMS Text Responses

Incoming SMS text message responses will appear in the Messaging space (chat) within Webex that was created for that telephone number, just like your other chat conversations. You may edit the name of the chat as needed to make it easy to find in your list.

### To Respond to SMS Messages

Click on the new incoming Message from an SMS contact in your list to view text responses and to continue to correspond via SMS Text to that Contact's SMS-enabled number.

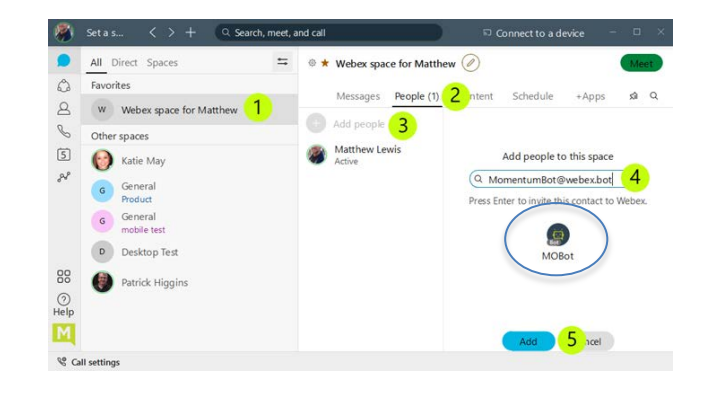

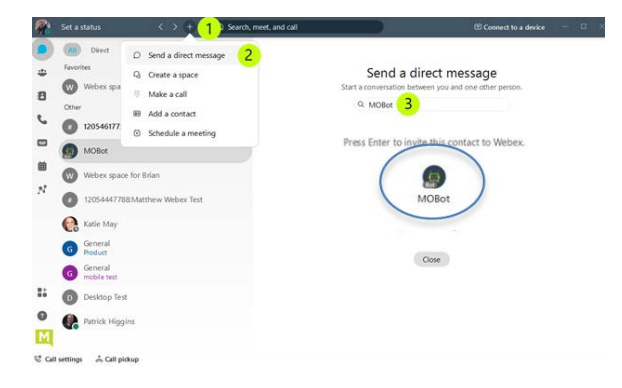

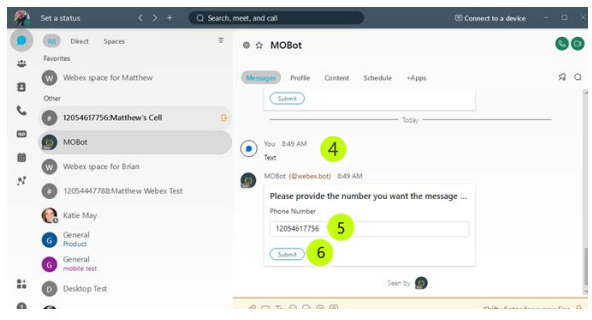

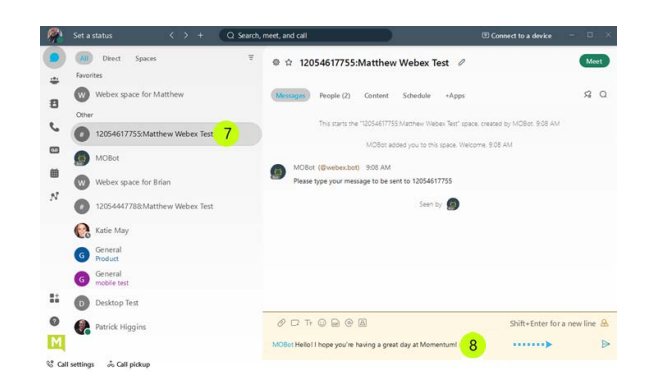